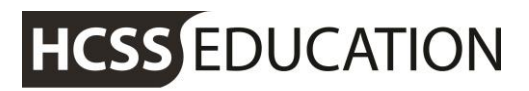

friendly experts, clever software

# HCSS Accounting

### **HCSS Accounting Release Notes v1.3**

HCSS Accounting Release Notes v1.3

Page 1

friendly experts, clever software

### 1. Report – Transaction Listing by Ledger Code

This report shows transactions per ledger code for a selected period range. It can be run for all Ledger Codes or specific ledger codes.

The Master Profile has access to this report by default; all other profiles will need to be updated dependent upon the school's policies. This is actioned in System Setup>Users & Access Profiles.

Go to Reports> Financial>

| 0 | Reports                               | • |
|---|---------------------------------------|---|
|   | Audit                                 | > |
|   | Bank                                  | > |
|   | Budget Holders                        | > |
|   | Customers                             | > |
|   | Financial                             | * |
|   | Balance Sheet                         |   |
|   | Income & Expenditure                  |   |
|   | Trial Balance                         |   |
|   | Transaction Listing by<br>Ledger Code |   |

Click on Transaction Listing by Ledger Code. The following screen will appear:

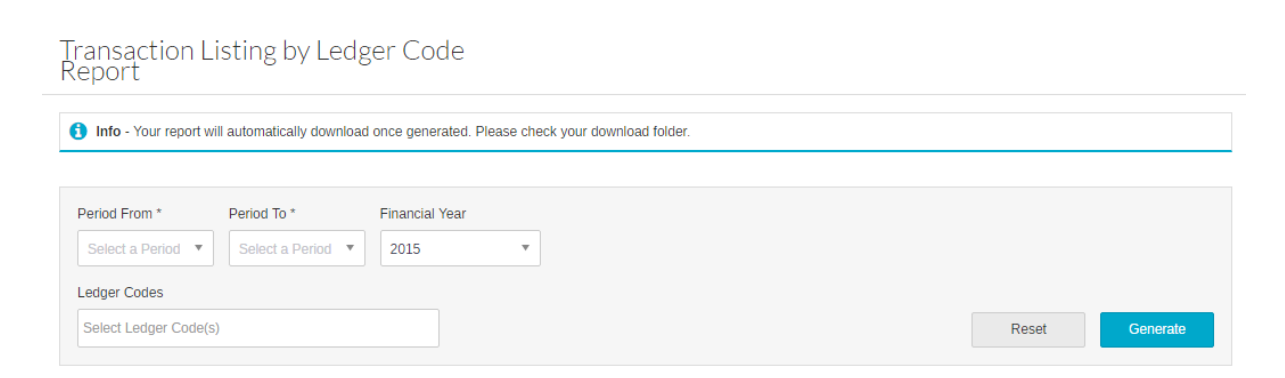

Select the period range and ledger code(s) required.

### friendly experts, clever software

Generate

#### Note – If no ledger codes are selected the report will be generated for all ledger codes.

Click on

to run the report. It will automatically download. An extract is shown below:

| Transaction Lis      | sting by Ledge     | r Code              | Date: 04 January 20 | 17 11:19             |           |                   |                                    |             |                                |
|----------------------|--------------------|---------------------|---------------------|----------------------|-----------|-------------------|------------------------------------|-------------|--------------------------------|
| Financial Year: 2015 |                    |                     | Periods: 11 - 12    |                      |           |                   |                                    |             |                                |
| Code: 421            | 10                 | Ledger Description: | Furn, Equip & Matl  | Ledger Code Balance: | 2,025.00  |                   |                                    |             |                                |
| Transaction Ref Tran | insaction Type     | Transaction Date    | Item Description    | Nett Value           | VAT Value | Transaction Value | Contact                            | Cost Centre | <b>Cost Centre Description</b> |
| dsf Pet              | tty Cash Expenses  | 30/06/2016          | hjhj                | 20.00                | 4.00      | 24.00             | AJF Ltd                            | ART         | Art                            |
| gfhgfh Cree          | edit Card Expenses | 01/07/2016          | ghghgh              | 500.00               | 100.00    | 600.00            | BBC Active Customer Service        | ART         | Art                            |
| gfhgfh Cree          | edit Card Expenses | 01/07/2016          | ghgh                | 20.00                | 4.00      | 24.00             | Folens Publishers Ltd              | ART         | Art                            |
| gfhgfh Cree          | edit Card Expenses | 01/07/2016          | gh                  | 20.00                | 4.00      | 24.00             | Hertfordshire Supplies             | ART         | Art                            |
| kmnbmw Dire          | ect Debit Expenses | 01/07/2016          | erer                | 10.00                | 2.00      | 12.00             | AJF Ltd                            | ART         | Art                            |
| 896532 Invo          | voice              | 01/07/2016          | goods               | 10.00                | 1.90      | 11.90             | Brainwaves                         | ART         | Art                            |
| 123456 Invo          | voice              | 04/07/2016          | stuff               | 100.00               | 0.00      | 100.00            | Baker Ross                         | ART         | Art                            |
| 123 Cree             | edit Note          | 19/07/2016          | dsff                | 100.00               | 20.00     | 120.00            | BBC Active Customer Service        | ART         | Art                            |
| 454655465465 Invo    | voice              | 27/07/2016          | goods1              | 100.00               | 20.00     | 120.00            | Darwins                            | ART         | Art                            |
| 8989988 Invo         | /oice              | 27/07/2016          | goods3              | 120.00               | 24.00     | 144.00            | Darwins                            | ART         | Art                            |
| 1234567 Invo         | voice              | 17/08/2016          | My line             | 125.00               | 0.00      | 125.00            | BBC Active Customer Service        | ART         | Art                            |
| SO444444 Invo        | voice              | 17/08/2016          | Test                | 100.00               | 0.00      | 100.00            | Caravan Club                       | ART         | Art                            |
| 33252523 Cree        | edit Card Expenses | 17/08/2016          | test                | 100.00               | 0.00      | 100.00            | BBC Active Customer Service        | ART         | Art                            |
| REV14 Cree           | edit Card Expenses | 17/08/2016          | [Reversed] test     | 100.00               | 0.00      | 100.00            | <b>BBC Active Customer Service</b> | ART         | Art                            |
| e3ergvrttrh Cree     | edit Card Expenses | 17/08/2016          | rthrth              | 100.00               | 0.00      | 100.00            | BBC Active Customer Service        | ART         | Art                            |
| REV15 Cree           | edit Card Expenses | 17/08/2016          | [Reversed] rthrth   | 100.00               | 0.00      | 100.00            | BBC Active Customer Service        | ART         | Art                            |
| 66666666 Invo        | voice              | 25/08/2016          | TYest               | 250.00               | 50.00     | 300.00            | AJF Ltd                            | ART         | Art                            |
| 555555 Cas           | sh Book Journal    | 26/08/2016          | Test                | 250.00               | 0.00      | 250.00            |                                    | ART         | Art                            |
| LUT8989 Invo         | voice              | 28/09/2016          | Goods               | 100.00               | 20.00     | 120.00            | Luton Primary Care NHS Trust       | ART         | Art                            |
| inv4564 Invo         | voice              | 12/10/2016          | Goods               | 100.00               | 20.00     | 120.00            | Brainwaves                         | ENG         | English                        |
| FN47 Invo            | voice              | 30/11/2016          | Goods               | 100.00               | 20.00     | 120.00            | First News                         | ART         | Art                            |
| BAN89 Invo           | voice              | 02/12/2016          | Goods               | 100.00               | 20.00     | 120.00            | Banjo & Sons                       | ART         | Art                            |
| BAN45 Invo           | voice              | 02/12/2016          | Goods               | 100.00               | 20.00     | 120.00            | Banjo & Sons                       | ART         | Art                            |
| BAN99 Invo           | voice              | 02/12/2016          | Goods               | 100.00               | 20.00     | 120.00            | Banjo & Sons                       | ART         | Art                            |
| BAN65 Invo           | voice              | 02/12/2016          | Goods               | 100.00               | 20.00     | 120.00            | Banjo & Sons                       | ART         | Art                            |

friendly experts, clever software

### 2. Report – Bank Reconciliation Transactions

This report provides 3 separate reports:

- 1. A listing of transactions that have been reconciled against a specific bank account and/or statement number
- 2. A listing of any unreconciled transactions
- 3. A full listing of reconciled and unreconciled transactions

The Master Profile has access to this report by default; all other profiles will need to be updated dependent upon the school's policies. This is actioned in System Setup>Users & Access Profiles.

Go to Reports>Bank

| Reports                             | • |
|-------------------------------------|---|
| Audit                               | > |
| Bank                                | ~ |
| Bank Reconciliation<br>Statement    |   |
| Bank Reconciliation<br>Transactions |   |

Click on Bank Reconciliation Transactions. The following screen will appear:

| Bank Reconciliation<br>1 Info - Your report will be automa | Report<br>atically generated. Please check your | download folder. |                |  |
|------------------------------------------------------------|-------------------------------------------------|------------------|----------------|--|
| Bank Account<br>BA01 - Current Bank Account                | Statement No                                    | Status<br>All •  | Reset Generate |  |
|                                                            |                                                 |                  |                |  |

Select the Bank Account, Statement Number and Status (dependent upon the report you wish to run).

An extract is shown below:

### friendly experts, clever software

#### Jane Gibson School

| Bank Reconciliation Report                |             |                                    |                     |                           |      | Date: 04 January | 2017 11-29 |         |
|-------------------------------------------|-------------|------------------------------------|---------------------|---------------------------|------|------------------|------------|---------|
| built Reconciliation Report               |             |                                    |                     |                           |      | Date. 04 January | 2017 11.25 |         |
| Bank Account: BA01 - Current Bank Account |             |                                    |                     |                           |      |                  |            |         |
| Status: Unreconciled                      |             |                                    |                     | Statement Number: All     |      |                  |            |         |
| Date                                      | Reference   | Supplier/Customer                  | Invoice             | Description               | Stat | Date Reconciled  | Payment    | Receipt |
| 30 November 2016                          | 3453458     | First News                         | FN47                | Manual Cheque             |      | n/a              | 120        | 0 0     |
| 03 October 2016                           | Test        |                                    |                     | Test                      |      | n/a              | 0          | 240     |
| 28 September 2016                         | 3453457     | Luton Primary Care NHS Trust       | LUT8989             | payment                   |      | n/a              | 120        | 0 0     |
| 26 August 2016                            | 3453456     | Anglian Water                      |                     |                           |      | n/a              | 2500       | 0 0     |
| 26 August 2016                            | 555555      |                                    |                     | test                      |      | n/a              | 250        | ) 0     |
| 18 August 2016                            | test2       |                                    |                     | test2                     |      | n/a              | 0          | 1000    |
| 17 August 2016                            | 1234567     | BBC Active Customer Service        |                     | Test                      |      | n/a              | 100        | 0 0     |
| 17 August 2016                            | 33252523    | BBC Active Customer Service        |                     | esgsdgsdgsd               |      | n/a              | 100        | ) 0     |
| 17 August 2016                            | e3ergvrttrh | <b>BBC Active Customer Service</b> |                     | rtrthrth                  |      | n/a              | 100        | ) 0     |
| 16 August 2016                            | JD Test 002 |                                    |                     | test                      |      | n/a              | 0          | ) 9     |
| 16 August 2016                            | JD Test 03  |                                    |                     | tset                      |      | n/a              | 0          | 101     |
| 29 July 2016                              | 001004      | Southern Electric                  | 987654              | Printed Cheque - C1500005 |      | n/a              | 933.34     | l 0     |
| 29 July 2016                              | 001005      | Pearson Education Limited          | 987987              | Printed Cheque - C1500005 |      | n/a              | 571.2      | 0       |
| 14 July 2016                              | Test        |                                    |                     | Test                      |      | n/a              | 10000      | 0 0     |
| 14 July 2016                              | Test1       |                                    |                     | Test1                     |      | n/a              | 0          | 100     |
| 12 July 2016                              | 553         |                                    |                     | fdgfdg                    |      | n/a              | 200        | ) 0     |
| 09 July 2016                              | sdsdsd      |                                    |                     | Top up petty cash         |      | n/a              | 1158       | 0       |
| 08 July 2016                              | ddd         |                                    |                     | Top up petty cash         |      | n/a              | 100        | 0 0     |
| 06 July 2016                              | 001003      | British Gas Business               | 0022                | Printed Cheque - C1500004 |      | n/a              | 99999      | 0       |
| 05 July 2016                              | 001000      | Brainwaves                         | 0021, 896532        | Printed Cheque - C1500002 |      | n/a              | 5011.9     | 0       |
| 05 July 2016                              | 001001      | BBC Active Customer Service        | 987987987, 001dsfsd | Printed Cheque - C1500002 |      | n/a              | 1830       | ) 0     |
| 05 July 2016                              | 001002      | GolfGolfGolfGolfGolfGolfGol        | 0007, 0012          | Printed Cheque - C1500003 |      | n/a              | 150        | 0 0     |

HCSS Accounting Release Notes v1.3

friendly experts, clever software

### 3. Reports – filter on Income & Expenditure Report for Funds and/or Analysis Codes and/or Cost Centres

A new filter option has been added to the Income and Expenditure Report allowing the selection of running the report by Fund and/or Analysis and/or Cost Centre.

The Master Profile has access to this report by default; all other profiles will need to be updated dependent upon the school's policies. This is actioned in System Setup>Users & Access Profiles.

#### Go to Reports>Income & Expenditure

| Reports              | • |
|----------------------|---|
| Audit                | > |
| Bank                 | > |
| Budget Holders       | > |
| Customers            | > |
| Financial            | * |
| Balance Sheet        |   |
| Income & Expenditure |   |

#### Select Income & Expenditure. The following screen will appear:

| Income and Expenditure F            | leport         |  |
|-------------------------------------|----------------|--|
|                                     |                |  |
| Period From Period To               | Financial Year |  |
| Select a Period 🔻 Select a Period 🔻 | 2015 💌         |  |
|                                     |                |  |
| Exclude Zero Balances     Show Ina  | ctive Codes    |  |
| Fund Code                           |                |  |
| Select Fund Codes                   |                |  |
| Analysis Code                       |                |  |
| Select Analysis Codes               |                |  |
| Cost Centre                         |                |  |
| Relact Cost Costor                  |                |  |

Select the Period Range, Fund, Analysis and Cost Centre required. Click on Submit to run the report.

friendly experts, clever software

| Period From     Period To       Select a Period     Select a       Image: Select a Period     Select a       Image: Select Fund Code     Select a       Analysis Code     Select a | a Period  Fi Show Inactive | nancial Year<br>2015 🔹 |                             |     |         |            |                 |
|----------------------------------------------------------------------------------------------------|----------------------------|------------------------|-----------------------------|-----|---------|------------|-----------------|
| PP - Pupil Premium X Cost Centre Select Cost Centres                                                                                                    |                            |                        |                             |     | R       | eset       | Submit          |
| ✓ Income                                                                                                    |                            |                        |                             |     | Exp     | ort to PDF | Export to Excel |
| Ledger Code                                                                                                    | Ledger Descrip             | ption                  |                             |     | Debit   | Credit     | Total           |
|                                                                                                    |                            |                        | No data found please try ag | ain |         |            |                 |
| Total Income                                                                                                    |                            |                        |                             |     | 0.00    | 0.00       | 0.00            |
| ✓ Expenditure                                                                                                    |                            |                        |                             |     |         |            |                 |
| Ledger Code                                                                                                    | Ledger Descrip             | ption                  |                             |     | Debit   | Credit     | Total           |
| 3501                                                                                                    | Admin Staff - G            | ross Pay               |                             |     | 0.00    | -1000.00   | -1000.00        |
| 4210                                                                                                    | Furn, Equip & M            | /latis                 |                             |     | 250.00  | 0.00       | 250.00          |
| Total Expenditure                                                                                                    |                            |                        |                             |     | 250.00  | -1000.00   | -750.00         |
| Surplus/Deficit                                                                                                    |                            |                        |                             |     | -250.00 | 1000.00    | 750.00          |

The report will appear as before but based on the newly selected criteria.

HCSS Accounting Release Notes v1.3

friendly experts, clever software

### 4. Purchase Orders – complete part received or ordered Purchase Orders

It is now possible to complete a part received or ordered Purchase Order. This process will remove the outstanding commitment and close the Purchase Order.

Go to Transactions>Orders>Purchase Orders

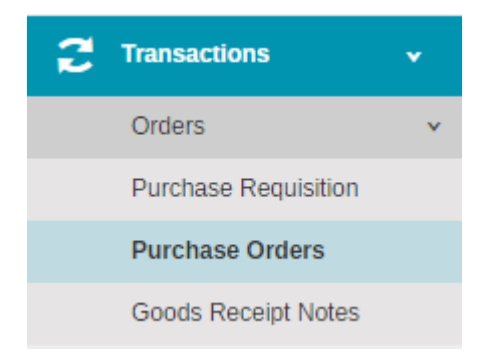

#### The View List of Purchase Orders will appear:

| ÷    | Purcha  | ase Orde   | irs              |                                         |            |                     |               |   |     |        |
|------|---------|------------|------------------|-----------------------------------------|------------|---------------------|---------------|---|-----|--------|
| Acti | DNS     | ▼ Sea      | rch for a record | a Q                                     |            | Show 15 rows 🔻      | PREV 1 2      | 3 | 4 N | IEXT   |
|      | Ref     | Date       | Period           | Supplier Name                           | Total      | Best Value Evidence | Status        |   | D   | Pdf    |
|      | DRAFT   | 12/07/2016 | Period 12        | BBC001 - BBC Active Customer Service    | £123123.00 | None                | Draft         |   |     | Z      |
|      | DRAFT   | 27/06/2016 | Period 12        | BRI001 - British Gas Business           | £234.00    | None                | Draft         |   | Q   | Z      |
|      | PURCH48 | 05/12/2016 | Period 12        | BRA001 - Brainwaves                     | £11.00     | None                | Ordered       |   |     | Z      |
|      | PURCH47 | 19/10/2016 | Period 12        | KID001 - Kidde Fire Protection Services | £360.00    | None                | Ordered       |   |     | Z      |
|      | PURCH46 | 12/10/2016 | Period 12        | FOL001 - Folens Publishers Ltd          | £30.00     | None                | Received      |   |     | Z      |
|      | PURCH45 | 11/10/2016 | Period 12        | AJF001 - AJF Ltd                        | £25.00     | None                | Ordered       |   |     | Z      |
|      | PURCH44 | 12/09/2016 | Period 12        | BRA001 - Brainwaves                     | £14.00     | None                | Ordered       |   |     | Z      |
|      | JHPO2   | 01/09/2016 | Period 1         | ANG001 - Anglian Water                  | £10.00     | None                | Ordered       |   |     | E      |
|      | PURCH43 | 01/09/2016 | Period 12        | FOL001 - Folens Publishers Ltd          | £114.00    | None                | Ordered       |   |     | E      |
|      | PURCH42 | 27/07/2016 | Period 12        | DAR001 - Darwins                        | £870.00    | None                | Part Received |   |     | E      |
|      | PURCH41 | 21/07/2016 | Period 12        | ASC001 - ASCO Educational Supplies      | £450.00    | None                | Ordered       |   |     | E      |
|      | PURCH40 | 18/07/2016 | Period 12        | HER001 - Hertfordshire Supplies         | £80000.00  | None                | Part Received |   |     | K      |
|      | PURCH39 | 18/07/2016 | Period 12        | HER001 - Hertfordshire Supplies         | £9800.00   | None                | Part Received |   |     | K      |
|      | PURCH38 | 18/07/2016 | Period 12        | BRA001 - Brainwaves                     | £3000.00   | Quality             | Part Received |   |     | K      |
|      | PURCH37 | 13/07/2016 | Period 12        | FEN001 - Fenland Leisure Products Ltd   | £655.00    | None                | Received      |   |     | ي<br>ا |

### friendly experts, clever software

#### In the Action dropdown box a new function is available – Complete.

| Actions             | * |
|---------------------|---|
| Approve             |   |
| Reject              |   |
| Duplicate           |   |
| Cancel              |   |
| Remove              |   |
| Complete            |   |
| Export to Excel     |   |
| Send PO to Supplier |   |

Select the Purchase Order(s) you wish to complete by clicking the tick box next to the order.

#### Note – Multiple Orders can be completed at once.

Click on Complete and the following message will appear:

| Purchase Orders Actions Summary                                                                                            | ×       |
|----------------------------------------------------------------------------------------------------|---------|
| <ul> <li>2 Purchase Order(s) can be Completed</li> <li>Purchase Order PURCH48.</li> <li>Purchase Order PURCH42.</li> </ul> |         |
| Cancel                                                                                                    | Confirm |

To complete the process, click on Confirm.

The status of the Purchase Order will change to Completed.

Note - this process is irreversible.